# SolidWorks<sup>®</sup> Tutorial 3

## **MAGNETIC BLOCK**

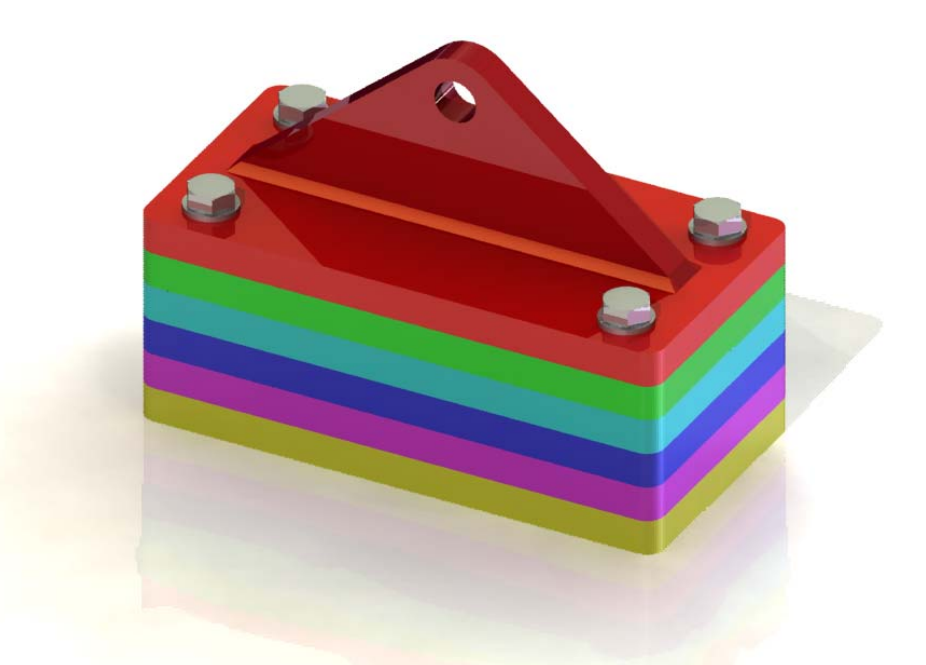

Preparatory Vocational Training and Advanced Vocational Training

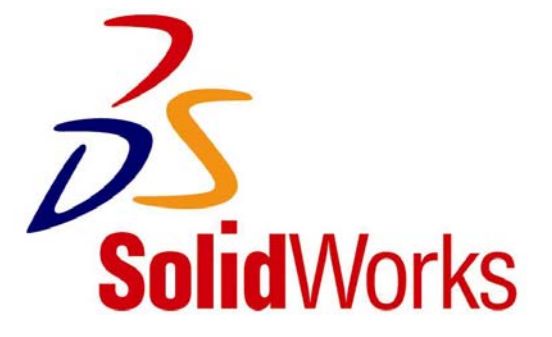

© 1995-2009, Dassault Systèmes SolidWorks Corp. 300 Baker Avenue Concord, Massachusetts 01742 USA All Rights Reserved

U.S. Patents 5,815,154; 6,219,049; 6,219,055

Dassault Systèmes SolidWorks Corp. is a Dassault Systèmes S.A. (Nasdaq:DASTY) company.

The information and the software discussed in this document are subject to change without notice and should not be considered commitments by Dassault Systèmes SolidWorks Corp.

No material may be reproduced or transmitted in any form or by any means, electronic or mechanical, for any purpose without the express written permission of Dassault Systèmes SolidWorks Corp.

The software discussed in this document is furnished under a license and may be used or copied only in accordance with the terms of this license. All warranties given by Dassault Systèmes SolidWorks Corp. as to the software and documentation are set forth in the Dassault Systèmes SolidWorks Corp. License and Subscription Service Agreement, and nothing stated in, or implied by, this document or its contents shall be considered or deemed a modification or amendment of such warranties.

SolidWorks® is a registered trademark of Dassault Systèmes SolidWorks Corp.

SolidWorks 2009 is a product name of Dassault Systèmes SolidWorks Corp.

FeatureManager® is a jointly owned registered trademark of Dassault Systèmes SolidWorks Corp.

Feature Palette<sup>TM</sup> and PhotoWorks<sup>TM</sup> are trademarks of Dassault Systèmes SolidWorks Corp.

ACIS® is a registered trademark of Spatial Corporation.

FeatureWorks® is a registered trademark of Geometric Software Solutions Co. Limited.

GLOBEtrotter® and FLEXIm® are registered trademarks of Globetrotter Software, Inc.

Other brand or product names are trademarks or registered trademarks of their respective holders.

### COMMERCIAL COMPUTER

### SOFTWARE - PROPRIETARY

U.S. Government Restricted Rights. Use, duplication, or disclosure by the government is subject to restrictions as set forth in FAR 52.227-19 (Commercial Computer Software -Restricted Rights), DFARS 227.7202 (Commercial Computer Software and Commercial Computer Software Documentation), and in the license agreement, as applicable.

#### Contractor/Manufacturer:

Dassault Systèmes SolidWorks Corp., 300 Baker Avenue, Concord, Massachusetts 01742 USA

Portions of this software are copyrighted by and are the property of Electronic Data Systems Corporation or its subsidiaries, copyright© 2009

Portions of this software © 1999, 2002-2009 ComponentOne

Portions of this software © 1990-2009 D-Cubed Limited.

Portions of this product are distributed under license from DC Micro Development, Copyright © 1994-2009 DC Micro Development, Inc. All Rights Reserved.

Portions © eHelp Corporation. All Rights Reserved.

Portions of this software © 1998-2009 Geometric Software Solutions Co. Limited.

Portions of this software © 1986-2009 mental images GmbH & Co. KG

Portions of this software © 1996-2009 Microsoft Corporation. All Rights Reserved.

Portions of this software © 2009, SIMULOG.

Portions of this software © 1995-2009 Spatial Corporation.

Portions of this software © 2009, Structural Research & Analysis Corp.

Portions of this software © 1997-2009 Tech Soft America.

Portions of this software © 1999-2009 Viewpoint Corporation.

Portions of this software  $\ensuremath{\mathbb{C}}$  1994-2009, Visual Kinematics, Inc.

All Rights Reserved.

SolidWorks Benelux developed this tutorial for self-training with the SolidWorks 3D CAD program. Any other use of this tutorial or parts of it is prohibited. For questions, please contact SolidWorks Benelux. Contact information is printed on the last page of this tutorial.

Initiative: Kees Kloosterboer (SolidWorks Benelux) Educational Advisor: Jack van den Broek (Vakcollege Dr. Knippenberg) Realization: Arnoud Breedveld (PAZ Computerworks)

SolidWorks voor VMBO en MBO Tutorial 3: magnetic Block

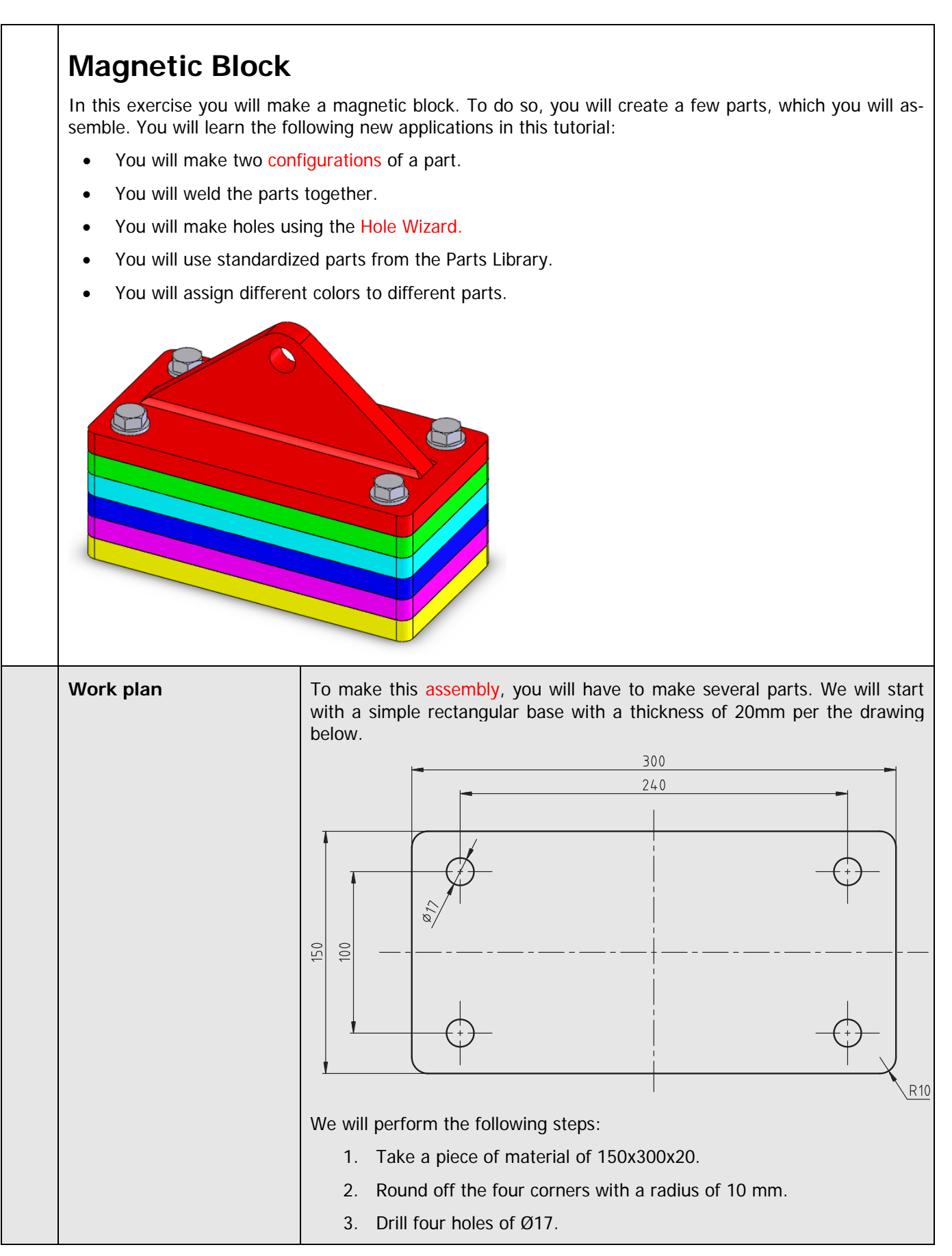

SolidWorks voor VMBO en MBO Tutorial 3: magnetic Block

| 1 | Start SolidWorks and open a new part.                                                                                                    |                                                                                                    |
|---|----------------------------------------------------------------------------------------------------|----------------------------------------------------------------------------------------------------|
| 2 | Click on 'Top Plane' in the<br>FeatureManager (the left<br>column of your screen in<br>which all the parts of your<br>model are listed).<br>In this plane we will be<br>making a sketch.                                                                    | SolidWorks     Provided Boss/Base   Extruded   Boss/Base   Swept Boss/Base   Cut   Boss/Base   Cut   Boss/Base   Boss/Base   Boss/Base </th                                                                                                    |
| 3 | Click on 'Sketch' in the<br>CommandManager to re-<br>veal the correct buttons<br>and next on Rectangle to<br>draw a rectangle.                                                                                                    | SolidWorks       •       •       •       •       •       •       •       •       •       •       •       •       •       •       •       •       •       •       •       •       •       •       •       •       •       •       •       •       •       •       •       •       •       •       •       •       •       •       •       •       •       •       •       •       •       •       •       •       •       •       •       •       •       •       •       •       •       •       •       •       •       •       •       •       •       •       •       •       •       •       •       •       •       •       •       •       •       •       •       •       •       •       •       •       •       •       •       •       •       •       •       •       •       •       •       •       •       •       •       •       •       •       •       •       •       •       •       •       •       •       •       •       •       •       •       •       • |
| 4 | <ol> <li>Click on Center Rectangle in the CommandManager.</li> <li>Click on the origin.</li> <li>Click at a random point as in the view at the right (#3) to draw a rectangle.</li> </ol>                                                                   | Rectangle   Rectangle Type   Image: Type   Image: Type <                                                   |
| 5 | Next use the command<br>Smart Dimension to deter-<br>mine two dimensions at<br>the sides of the rectangle:<br>150x300.<br>You have used Smart Di-<br>mension before. Can you<br>remember this? If not, look<br>it up again in Tutorial 2,<br>steps 7 to 10. |                                                                                                    |

| 6 | <ol> <li>Click on 'Features' in<br/>the CommandManager.</li> <li>Click on 'Extruded<br/>Boss/Base'.</li> </ol>                                                                          | SolidWorks<br>Revolved Boss/Base<br>Extruded<br>Boss/Base<br>Lofter 2005/Base<br>Lofter 2005/Base<br>Dome<br>Pattern<br>Sketch Evaluate DimXpert Office Products<br>Pattern<br>Sketch Evaluate DimXpert Office Products<br>Pattern<br>Sketch Evaluate DimXpert Office Products<br>Pattern<br>Sketch Evaluate DimXpert Office Products<br>Pattern<br>Sketch Evaluate DimXpert Office Products<br>Pattern<br>Sketch Evaluate DimXpert Office Products<br>Sketch Evaluate DimXpert Office Products<br>Sketch |
|---|----------------------------------------------------------------------------------------------------|----------------------------------------------------------------------------------------------------|
| 7 | <ol> <li>Set the thickness at 20mm.</li> <li>Click on OK.</li> </ol>                                                                                                    | Parti     Extrude     Sketch Plane     Direction 1     Blind     1     20.00mm                                                                                                    |
| 8 | Next, we will round off the<br>corners.<br>Click on 'Fillet' in the<br>CommandManager.<br>The 'Fillet' command looks<br>similar to the 'Chamfer'<br>command that we used<br>previously. | SolidWorks     Revolved Boss/Base   Extruded   Swept Boss/Base   Boss/Base   Swept Boss/Base   Lofted Boss/Base   Lofted Boss/Base   Sketch   Evaluate   DimXpert   Office Products     Part1                                                                                                    |

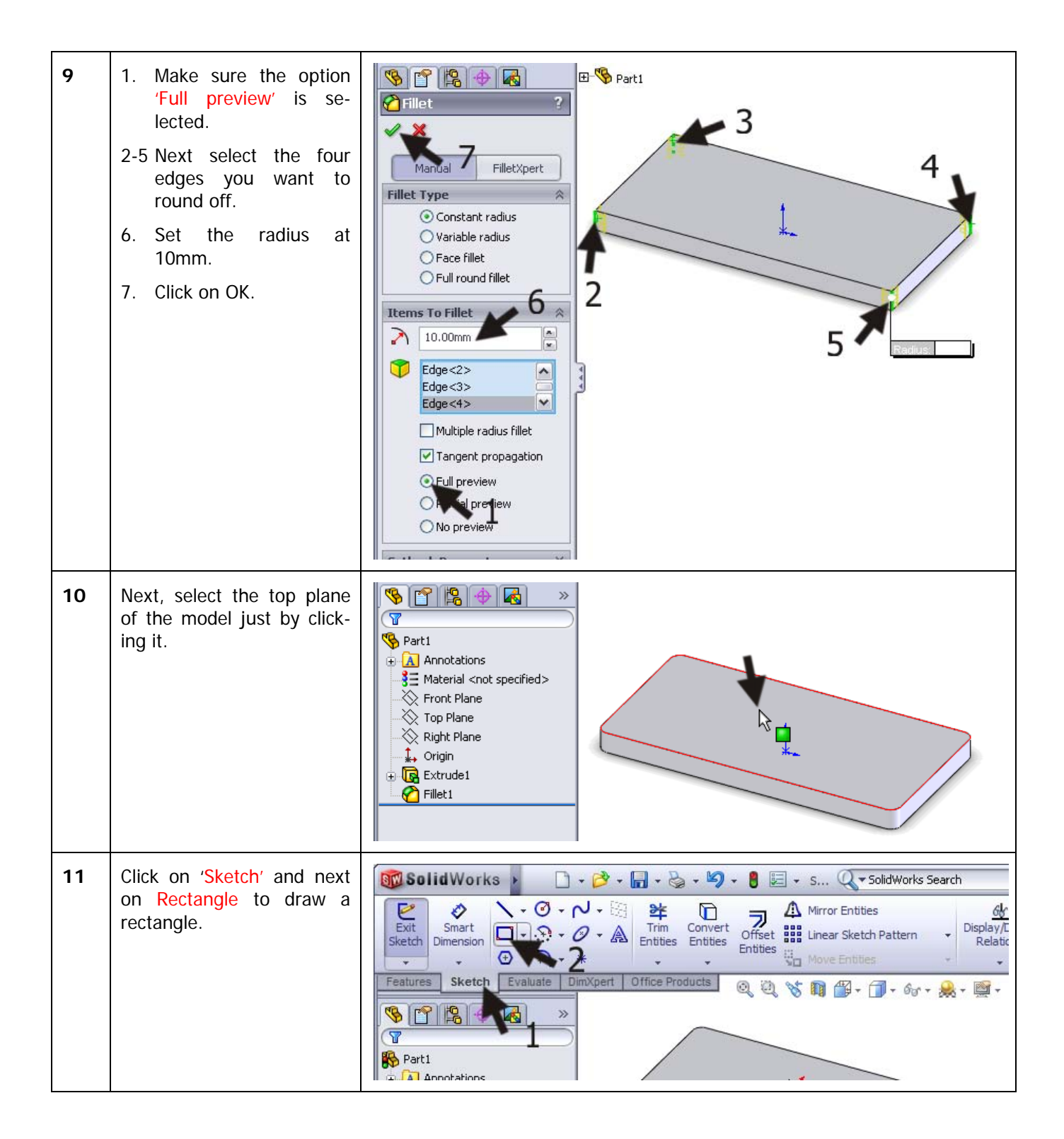

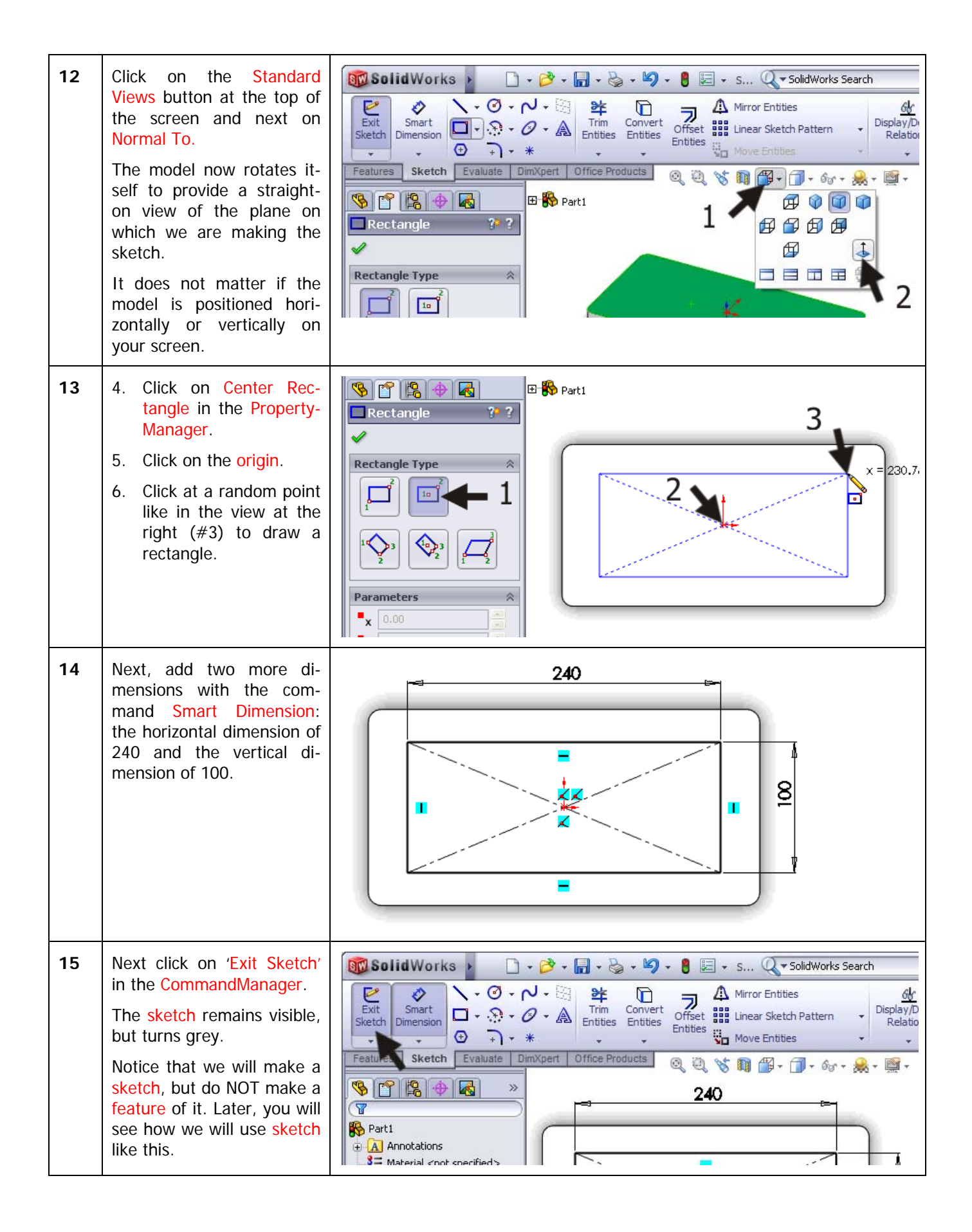

| 16 | First, click on 'Features' in<br>the CommandManager and<br>next on 'Hole Wizard'.                                                                                                    | SolidWorks     Revolved Boss/Base   Extruded   Swept Boss/Base   Swept Boss/Base   Lofted Boss/Base   Lofted Boss/Base   Lof |
|----|----------------------------------------------------------------------------------------------------|----------------------------------------------------------------------------------------------------|
| 17 | <ul> <li>You will have to set the features of the holes in the PropertyManager.</li> <li>1 Choose a 'Hole Type': choose Hole.</li> <li>2 Check that the 'Standard' is set at 'ISO'.</li> <li>3 Check that the 'Type' is set at 'Drill sizes'.</li> <li>4 Set the diameter at Ø17mm.</li> <li>5 Set the 'End Condition' at 'Through All'.</li> <li>6 Click on the tab page 'Positions'.</li> </ul> | Position     Hole Specification     Hole Type     Image: Standard:     Image: Standard:   Image: Standard:   Image: Standard: <                                                                                       |
| 18 | Next, click on the four cor-<br>ners of the rectangle you<br>have drawn before and<br>then click OK.                                                                                                    | Part1     Image: Second condition     Image: Second condition     Image: Second con  |

| Tip!      |                                                                                                    |
|-----------|----------------------------------------------------------------------------------------------------|
|           | The first part is ready now.                                                                                                    |
|           | We could also have created the holes we just made with the Extruded Cut feature. However, the Hole Wizard we just used is often very convenient, even more so if the holes you want to make area bit more complicated. Later on, we will see an example of this. |
| Work plan | The second part we need looks very much like the last one. Instead of the normal holes we now need tapped holes. You could create a whole new part, but it is much easier to make a second version within this part. We call this a Configuration.               |
|           | We will do following:                                                                                                    |
|           | <ol> <li>Remove the normal holes in the new configuration.</li> </ol>                                                                                                    |
|           | 3. Make tapped holes instead.                                                                                                    |
|           | If you experience any problems in working with configurations, you can al-<br>ways create a new part in exactly the same way as the first part. Use step<br>27 instead of step 17.                                                                               |

| 19 | Click on the third tab in the<br>FeatureManager. Instead<br>of the FeatureManager or<br>the PropertyManager, the<br>ConfigurationManager now<br>appears.                             | SolidWorks       Image: Construction of the products       Image: Construction of the products                                                                                                    |
|----|----------------------------------------------------------------------------------------------------|----------------------------------------------------------------------------------------------------|
| 20 | There is only one configu-<br>ration, named 'Default<br>[Part1]'. Click slowly on the<br>name once or twice to<br>change the name.                                                   | SolidWorks Search<br>SolidWorks Search<br>SolidWorks Se |
| 21 | Rename this item as:<br>'Holes'. Push the <enter><br/>key on your keyboard.</enter>                                                                                                  | Part1 Configuration(s)                                                                                                    |
| 22 | <ul> <li>Next, make a new configuration:</li> <li>1 Right-click on the top line of the list ('Part1 Configuration(s)')</li> <li>2 Select 'Add Configuration' in the menu.</li> </ul> | Part I Configuration (Part I)<br>Hidden Tree Items<br>Add to Library<br>Open Drawing<br>Tree Display<br>Add Configuration<br>Document Properties<br>Edit Dimension Access<br>Appearance                                                                                                    |
| 23 | Fill in the name of this con-<br>figuration in the Property-<br>Manager as 'Taps', and<br>then click OK.                                                                             | Add Configuration ?   Add Configuration ?   Configuration Properties (Configuration name)   Taps   Description 1   Comment:                                                                                                    |

| 24 | Click on the first tab of the<br>ConfigurationManager to<br>go to the FeatureManager.                                                                                                    | Parti Configuration(s) (Taps)<br>Holes [Part1]<br>Taps [Part1]                                                                                                    |
|----|----------------------------------------------------------------------------------------------------|----------------------------------------------------------------------------------------------------|
|    | Tip!                                                                                                    | <ul> <li>At this point we have two configurations but only one is active: the one we are working in.</li> <li>In the ConfigurationManager you can recognize the active configuration because it is printed in black (check this at step 24).</li> <li>In the FeatureManager the name of the active configuration is at the top of the list, behind the name of the created part (check this at step 25).</li> </ul>                                                                                                    |
| 25 | Click on the last feature<br>you created (the holes).<br>Click on Suppress in the<br>menu.<br>The holes now disappear<br>from the model and are<br>printed grey in the Featu-<br>reManager. | Part1 (Taps) Part1 (Taps) Annotations Front Plane Top Plane Right Plane Front Plane Top Plane Filet1 Filet1 Fil |
|    | Tip!                                                                                                    | Instead of clicking on a feature with your left mouse button, you can also use the right mouse button. You will see a much more extended menu.                                                                                                    |
| 26 | Click on 'Hole Wizard' in<br>the CommandManager.                                                                                                    | SolidWorks       •       •       •       •       •       •       •       •       •       •       •       •       •       •       •       •       •       •       •       •       •       •       •       •       •       •       •       •       •       •       •       •       •       •       •       •       •       •       •       •       •       •       •       •       •       •       •       •       •       •       •       •       •       •       •       •       •       •       •       •       •       •       •       •       •       •       •       •       •       •       •       •       •       •       •       •       •       •       •       •       •       •       •       •       •       •       •       •       •       •       •       •       •       •       •       •       •       •       •       •       •       •       •       •       •       •       •       •       •       •       •       •       •       •       •       •       •                                                                                                 |

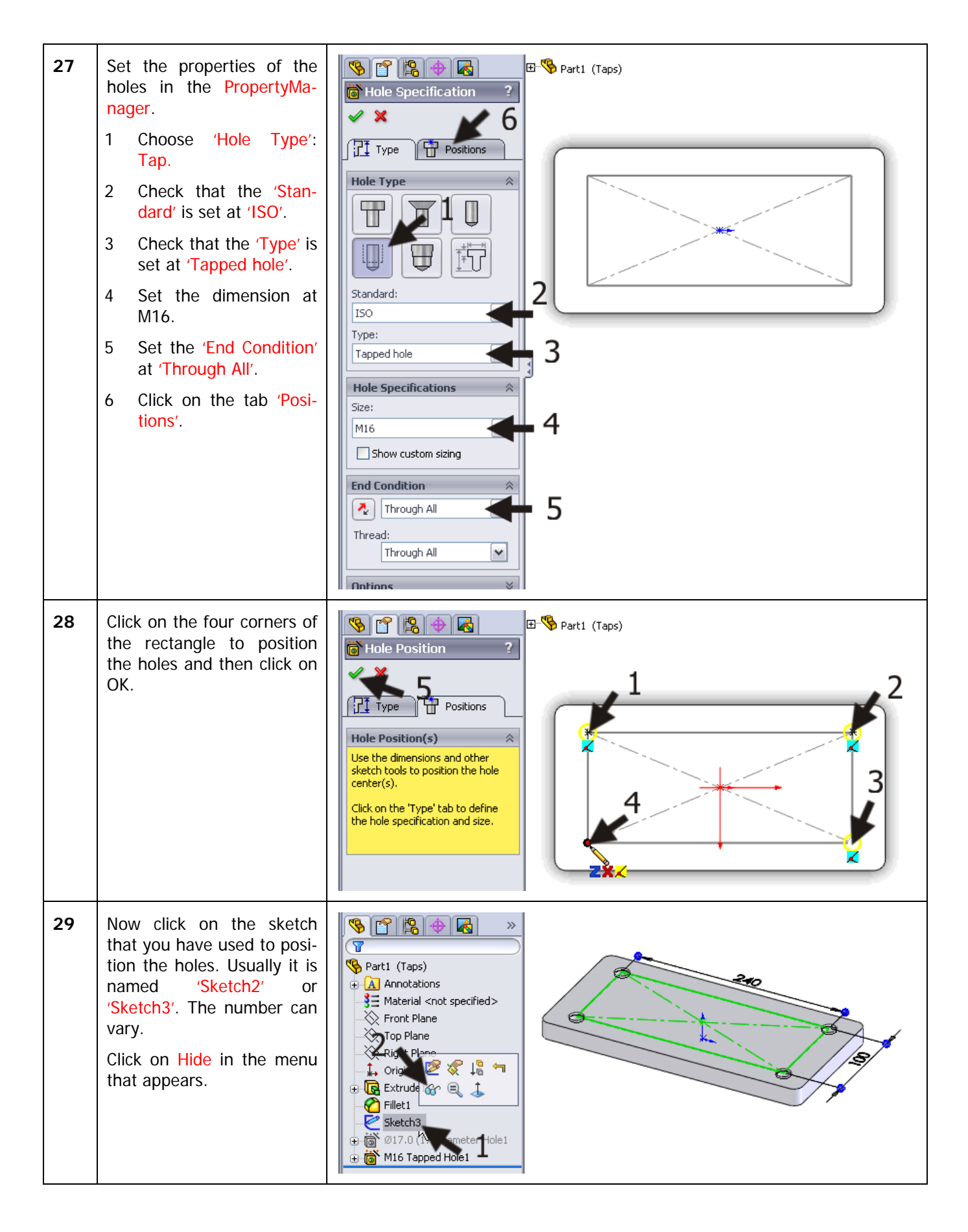

| 30 | Save the file as slab.SLDPRT.                                                                                                    | SolidWorks       · · · · · · · · · · · · · · · · · · ·                                                                                                    |
|----|----------------------------------------------------------------------------------------------------|----------------------------------------------------------------------------------------------------|
| 31 | Next click on the third tab<br>at the top of the Feature-<br>Manager to go to the Con-<br>figurationManager.                                                                                                    | Stab (Taps)   Stab (Taps)   Annotations   Annotations   Anterial <not specified="">   Front Plane   Top Plane   Right Plane</not>                                                                                                    |
| 32 | There are now two ver-<br>sions (configurations) of<br>the base model: one with<br>normal holes and one with<br>tapped holes.<br>Only one of these two is<br>active (and visible).<br>By double-clicking on a<br>configuration in the Confi-<br>gurationManager you will<br>make the configuration ac-<br>tive. Try this now. | S S S S S S S S S S S S S S S S S S S                                                                                                    |
| 33 | Close the file by clicking on<br>File and next on Close.<br>It is not necessary to save<br>the file again when the<br>program asks for it.                                                                                                    | Image: Solid Works Search     Image: Solid Works Search     Image: Solid Works Search |
|    | Tip!                                                                                                    | In this product we need two plates of material. These are the same of course, only the hole properties are different from each other. Of course we could have created a second plate, but then we had to do a certain number of commands a second time. This was not necessary because we used configurations.<br>So, in a case like this, it is a good idea to work with the configurations command. Within a single part you create different 'versions' of the same product or part. In the ConfigurationManager you can choose which version is active: this is the version you work with to change the features.                                                                                                    |

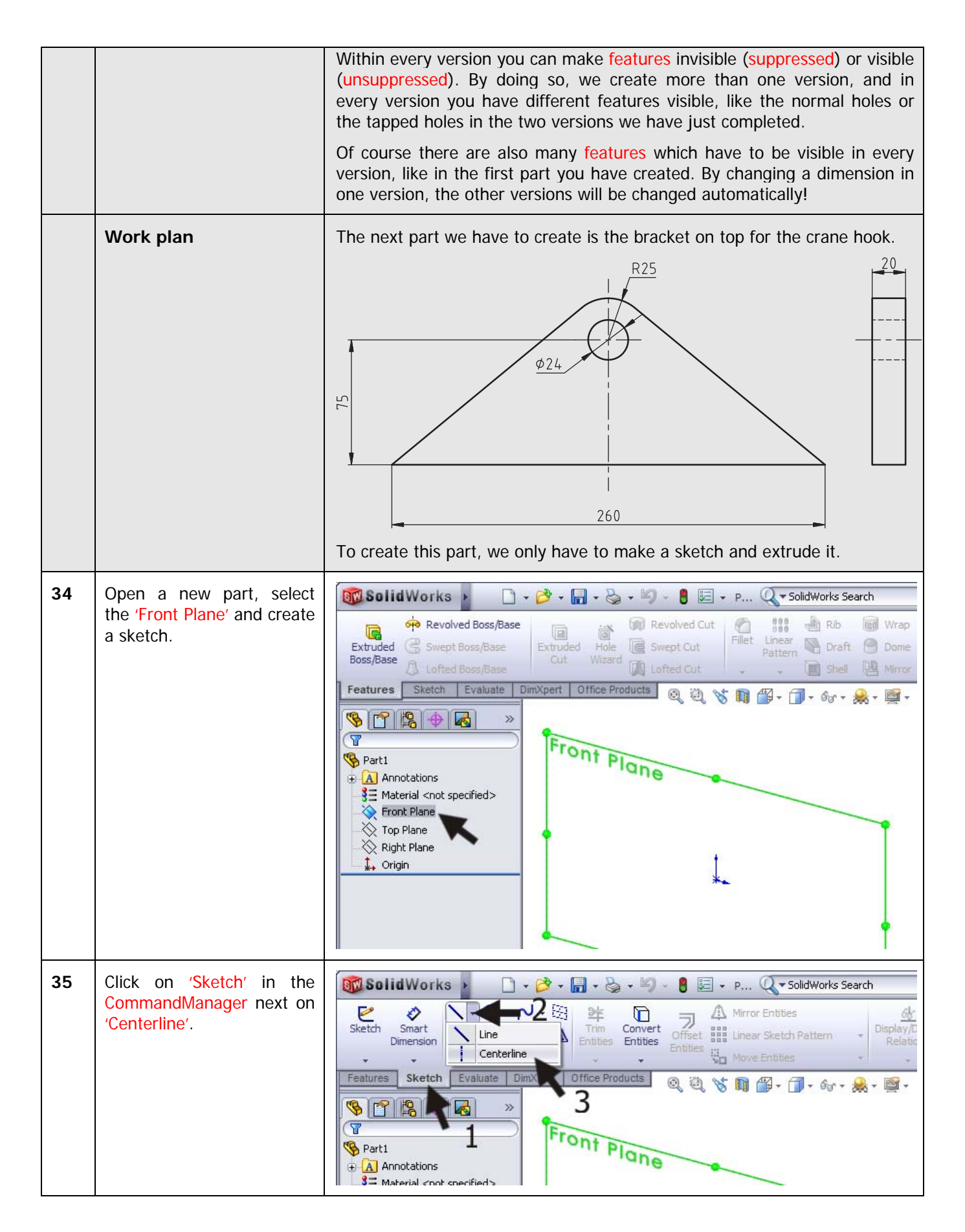

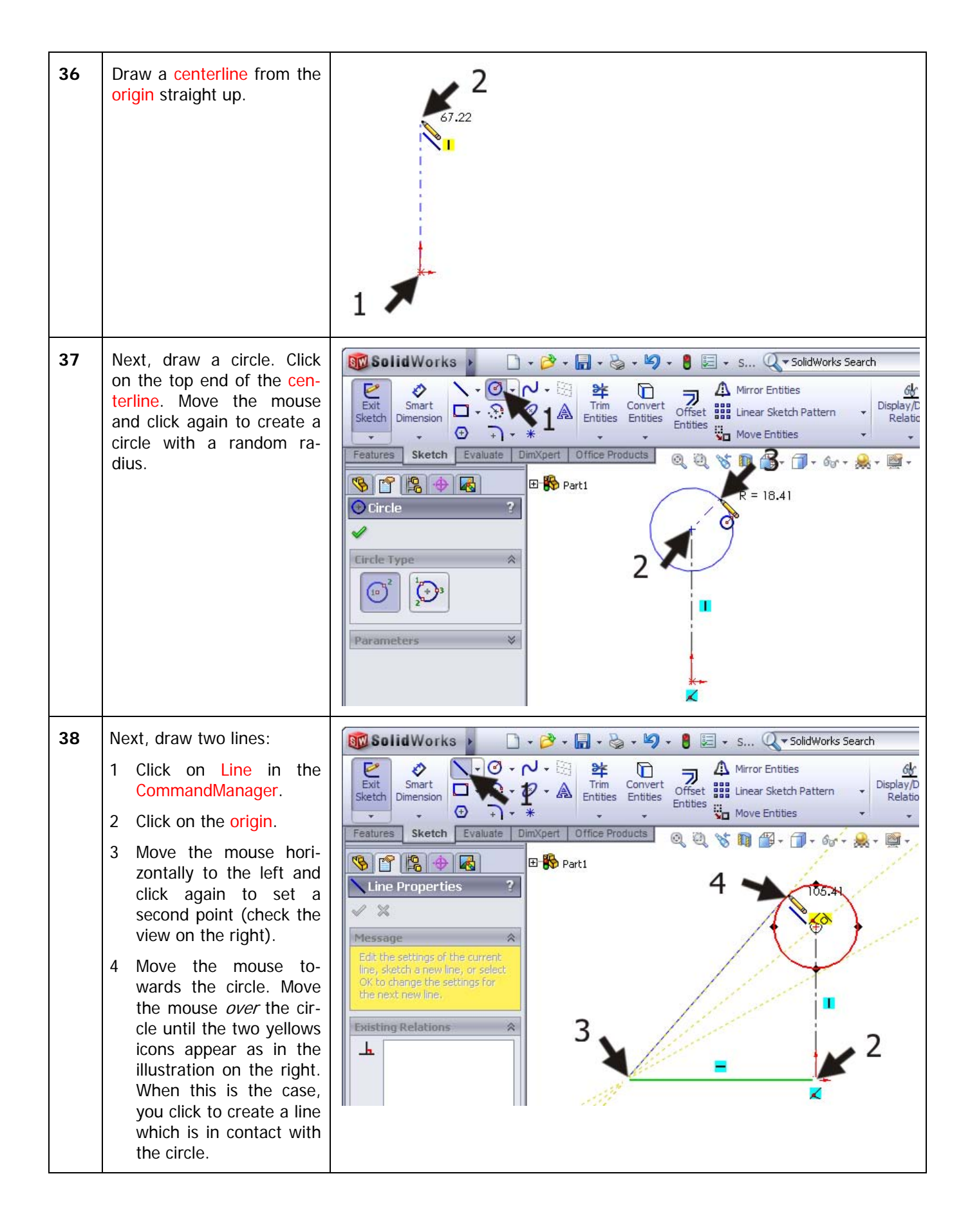

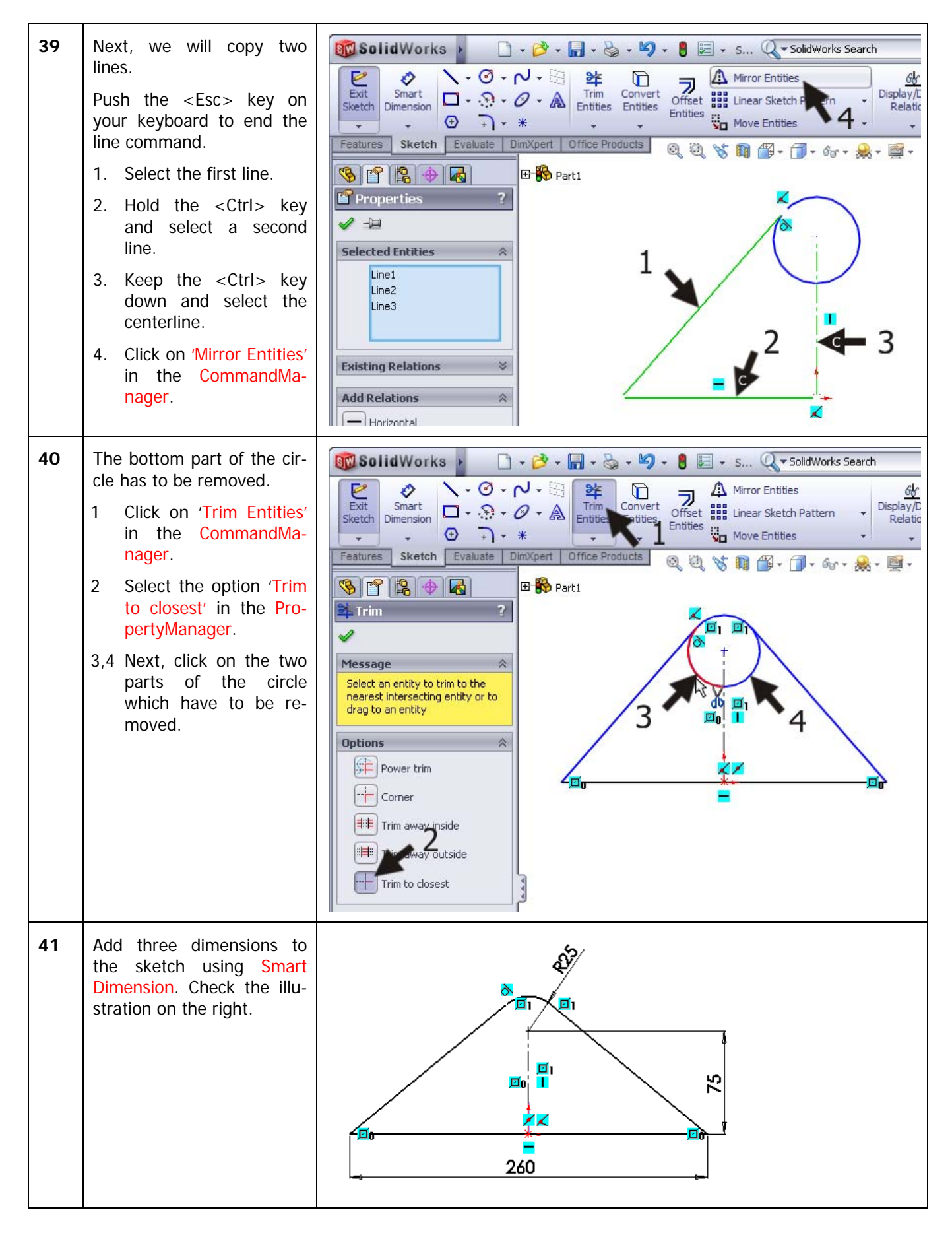

| 42 | Finally, draw another circle<br>to make a hole with a di-<br>mension of Ø24.                                                                                       |                                                                                                    |
|----|----------------------------------------------------------------------------------------------------|----------------------------------------------------------------------------------------------------|
| 43 | <ul> <li>We can extrude the material of the sketch now.</li> <li>1 Click on 'Features' in the CommandManager.</li> <li>2 Click on 'Extruded Boss/Base'.</li> </ul> | SolidWorks Search<br>SolidWorks Search<br>SolidWorks Solid<br>SolidWorks Search<br>SolidWorks Search<br>SolidWorks Search<br>SolidWorks Search<br>SolidWorks Search<br>SolidWorks Search<br>SolidWorks Search<br>SolidWorks Search<br>SolidWorks Solid<br>SolidWorks Search<br>SolidWorks Search<br>SolidWorks Search<br>SolidWorks Search<br>SolidWorks Search<br>SolidWorks SolidWorks Solid<br>SolidWorks SolidWorks SolidWorks SolidWorks SolidWorks SolidWorks SolidWorks SolidWorks SolidWorks SolidWorks SolidWorks SolidWorks SolidWorks SolidWorks SolidWorks SolidWorks SolidWorks SolidWor                                                                                                    |
| 44 | <ol> <li>Select the option 'Mid<br/>Plane' at Direction1 in<br/>the PropertyManager.</li> <li>Set the thickness at<br/>20mm.</li> <li>Click on OK.</li> </ol>      | Parti<br>Prection 1<br>Prection 1<br>Prection 2<br>Prection 2 |

| 45 | Save the file as crane_hook.SLDPRT.                                                                                                    | SolidWorks     Provided Boss/Base   Extruded   Swept Boss/Base   SolidWorks   Swept Boss/Base   Lofted Boss/Base   Lofted Boss/Base   Pattern   Pattern   Manotations   Extrude1   Material <not specified="">   Right Plane   Origin   Right Plane   Origin   Right Plane   Origin   Right Plane   Origin   Right Plane   Origin   Extrude1</not> |
|----|----------------------------------------------------------------------------------------------------|----------------------------------------------------------------------------------------------------|
| 46 | <ul> <li>The parts are ready for the assembly.</li> <li>1 Click on New in the toolbar.</li> <li>2 Select file type 'Assembly'.</li> <li>3 Click on OK.</li> </ul>                                                                                                    | Solid Works Proved Boss/Base<br>Revolved Boss/Base<br>Extruded Susent Cut<br>Boss New Solid Works Document<br>Feature a 3D representation of a single design component<br>Part a 3D arrangement of parts and/or other assemblies<br>Assembly 2<br>a 2D engineering drawing, typically of a part or assembly<br>Drawing a 2D engineering drawing, typically of a part or assembly<br>Drawing Advanced Help                                                                                                    |
| 47 | We have closed the file<br>slab.SLDPRT. For this rea-<br>son it is not in the list in<br>the PropertyManager.<br>Click on 'Browse'<br>Pay attention! Even when<br>the file is not closed and is<br>in the list, click on<br>'Browse'. If you do not<br>do this, you will not be<br>able to select the right con-<br>figuration. | Part/Assembly   Open documents:   Crane_hook                                                                                                    |

SolidWorks voor VMBO en MBO Tutorial 3: magnetic Block

|    | Tip!                                                                                                    | Normally, the Insert Components command starts automatically when a new assembly is opened. If this does not happen, click on 'Insert Components' in the CommandManager.                                                                                                    |
|----|----------------------------------------------------------------------------------------------------|----------------------------------------------------------------------------------------------------|
| 48 | <ul> <li>Find the file 'slab.SLDPRT', which we made earlier.</li> <li>1 Select the file.</li> <li>2 This file contains more than one configuration so you have to choose which configurations you will be using. Select 'Holes'.</li> <li>3 Click on 'Open'.</li> </ul> | Open       Image: Construction of the component of the component of |
| 49 | Now the part is fixed to the<br>cursor. Do <i>not</i> click in the<br>graphical area, but click on<br>OK in the PropertyManag-<br>er.                                                                                                    | Part/Assembly   Part/Assembly to Insert   Open documents:   Open documents:   Stab     Browse     Thumboail Preview                                                                                                    |
| 50 | To add the next part, click<br>on 'Insert Components' in<br>the CommandManager.                                                                                                    | SolidWorks<br>SolidWorks Assemble Layout Sketch Evaluate Office Products                                                                                                    |

| 51 | <ol> <li>Select the file<br/>'Crane_hook' in the<br/>list,</li> <li>Place the part at a<br/>random position in the<br/>assembly.</li> </ol> | Insert Compone ??     Insert Compone ??     Message     Part/Assembly to Insert *     Open documents:     Open documents:     Crane_hook     Image: Thumbnail Preview                                                                                                    |
|----|----------------------------------------------------------------------------------------------------|----------------------------------------------------------------------------------------------------|
|    | Tip!                                                                                                    | Did you execute the previous steps correctly? You will notice that the base<br>part cannot be moved, while the crane hook can be moved around. This is<br>because the first part you chose is Fixed. In the FeatureManager you can<br>verify this because in front of the filename Slab is an '(f)', and before the<br>Crane_hook a '(-)'. The part with an (f) is a floating part and can be<br>moved around.                                                                                                    |
|    |                                                                                                    | <ul><li>Be sure at all times that ONE part is Fixed; the other parts can be connected to this with the mate command.</li><li>You can make any part Fixed or Floating by clicking on it with the right mouse buttons and choosing Fix or Float.</li></ul>                                                                                                    |
| 52 | Click on 'Mate' in the<br>CommandManager.                                                                                                   | Solid Works<br>Solid Works<br>Solid Works Search<br>Show Hidden<br>Components<br>Components<br>Compo |

| 53 | Click on the upper surface<br>of the part.                                                                                                    | Assemt (Default_Di<br>Assemt (Default_Di<br>Assemt (Default_Di<br>Assemt (Default_Di<br>Assemt (Default_Di                                                                                                    |
|----|----------------------------------------------------------------------------------------------------|----------------------------------------------------------------------------------------------------|
| 54 | <ul> <li>Rotate the model so you get a clear view of the bottom side of the crane hook. Push the scroll-wheel and move your mouse to rotate.</li> <li>1 Click on the bottom of the crane hook.</li> <li>The parts now move toward each other.</li> <li>2 Click on OK.</li> </ul>                                                                                                    | Image: Second constraint of the second constraint of the sec |
| 55 | The selection field in the<br>PropertyManager is now<br>empty, and you can start<br>with the next mate imme-<br>diately.<br>To center the crane hook,<br>we use the standard planes<br>Front Plane and Right<br>Plane. You cannot select<br>them in the model, howev-<br>er, only in the FeatureMa-<br>nager.<br>Because the PropertyMa-<br>nager is now visible and<br>not the FeatureManager,<br>you must use the Feature-<br>Manager in the graphical<br>area.<br>Click on the '+' directly in<br>front of the file name. | Mate     Mate Selections     The dual Mate Selections                                                                                                    |

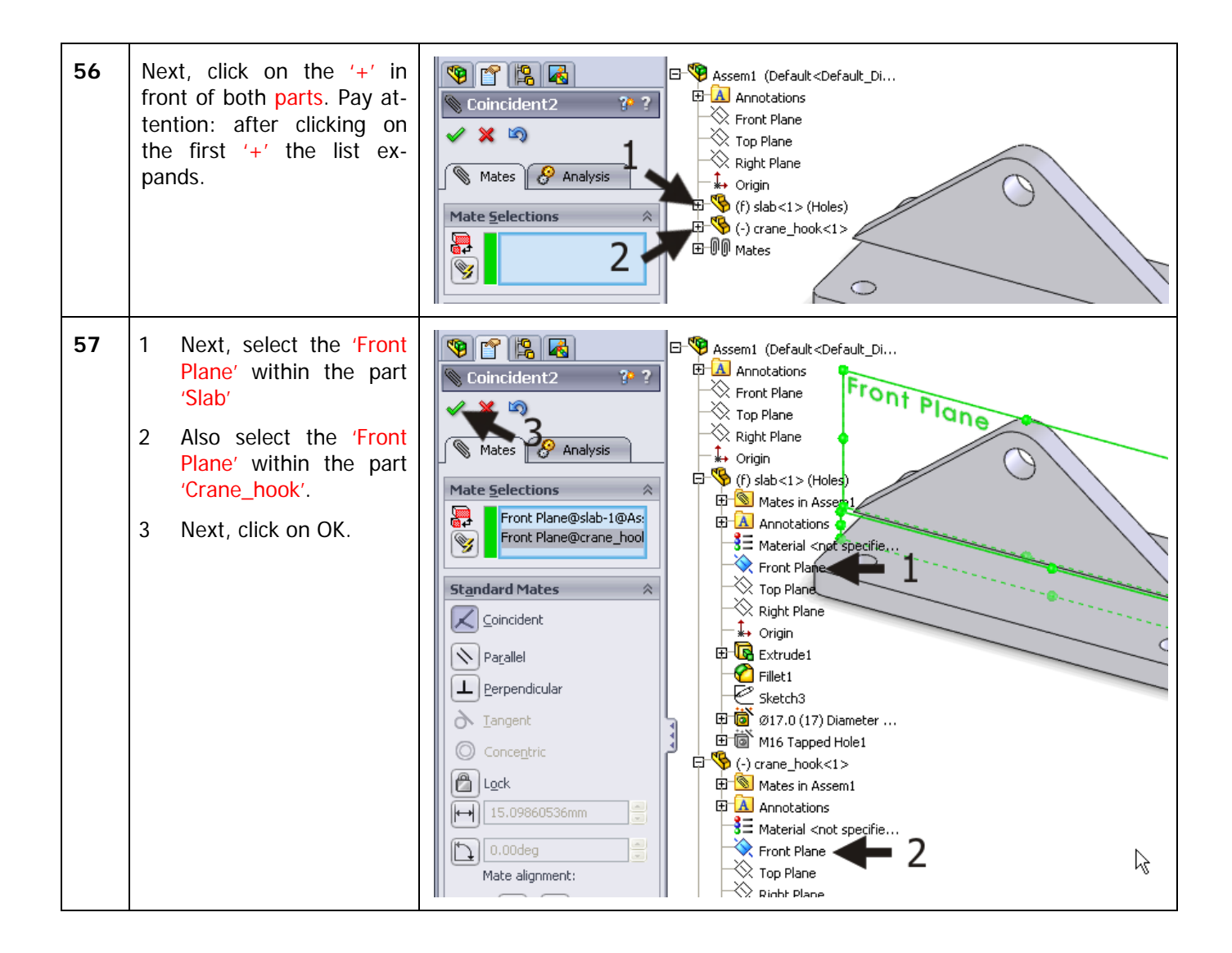

| 58 | <ol> <li>Select the 'Right Plane'<br/>within the part 'Slab'.</li> <li>Also select the 'Right<br/>Plane' within the part<br/>'Crane_hook'.</li> <li>Click on OK.</li> <li>Click on OK again to<br/>confirm the mate, and<br/>again to close down<br/>the mate command.</li> </ol> | Standard Mates   Vertice   Vertice                                                                                                    |
|----|----------------------------------------------------------------------------------------------------|----------------------------------------------------------------------------------------------------|
| 59 | Save the assembly as:<br>crane_hook-<br>complete.SLDASM.                                                                                                    | Solid Works       •       •       •       •       •       •       •       •       •       •       •       •       •       •       •       •       •       •       •       •       •       •       •       •       •       •       •       •       •       •       •       •       •       •       •       •       •       •       •       •       •       •       •       •       •       •       •       •       •       •       •       •       •       •       •       •       •       •       •       •       •       •       •       •       •       •       •       •       •       •       •       •       •       •       •       •       •       •       •       •       •       •       •       •       •       •       •       •       •       •       •       •       •       •       •       •       •       •       •       •       •       •       •       •       •       •       •       •       •       •       •       •       •       •       •       •       • <td< th=""></td<> |
| 60 | <ul> <li>We are going to weld the parts together.</li> <li>1 Click on the arrow below the 'Assembly Features' in the CommandManager.</li> <li>2 Click on the 'Weld Symbol'.</li> </ul>                                                                                            | Solid Works       •       •       •       •       •       •       •       •       •       •       •       •       •       •       •       •       •       •       •       •       •       •       •       •       •       •       •       •       •       •       •       •       •       •       •       •       •       •       •       •       •       •       •       •       •       •       •       •       •       •       •       •       •       •       •       •       •       •       •       •       •       •       •       •       •       •       •       •       •       •       •       •       •       •       •       •       •       •       •       •       •       •       •       •       •       •       •       •       •       •       •       •       •       •       •       •       •       •       •       •       •       •       •       •       •       •       •       •       •       •       •       •       •       •       •       •       • <td< th=""></td<> |

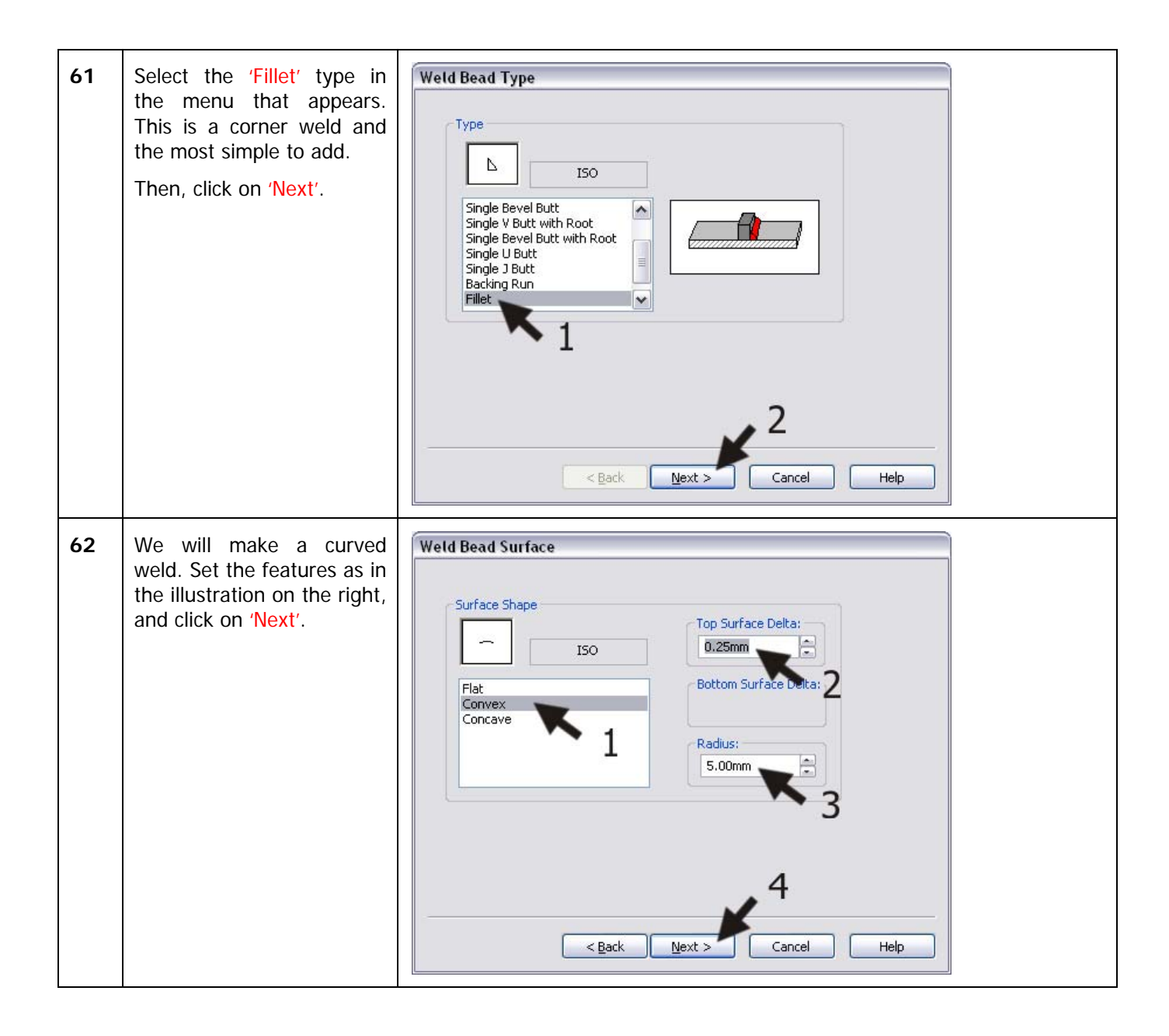

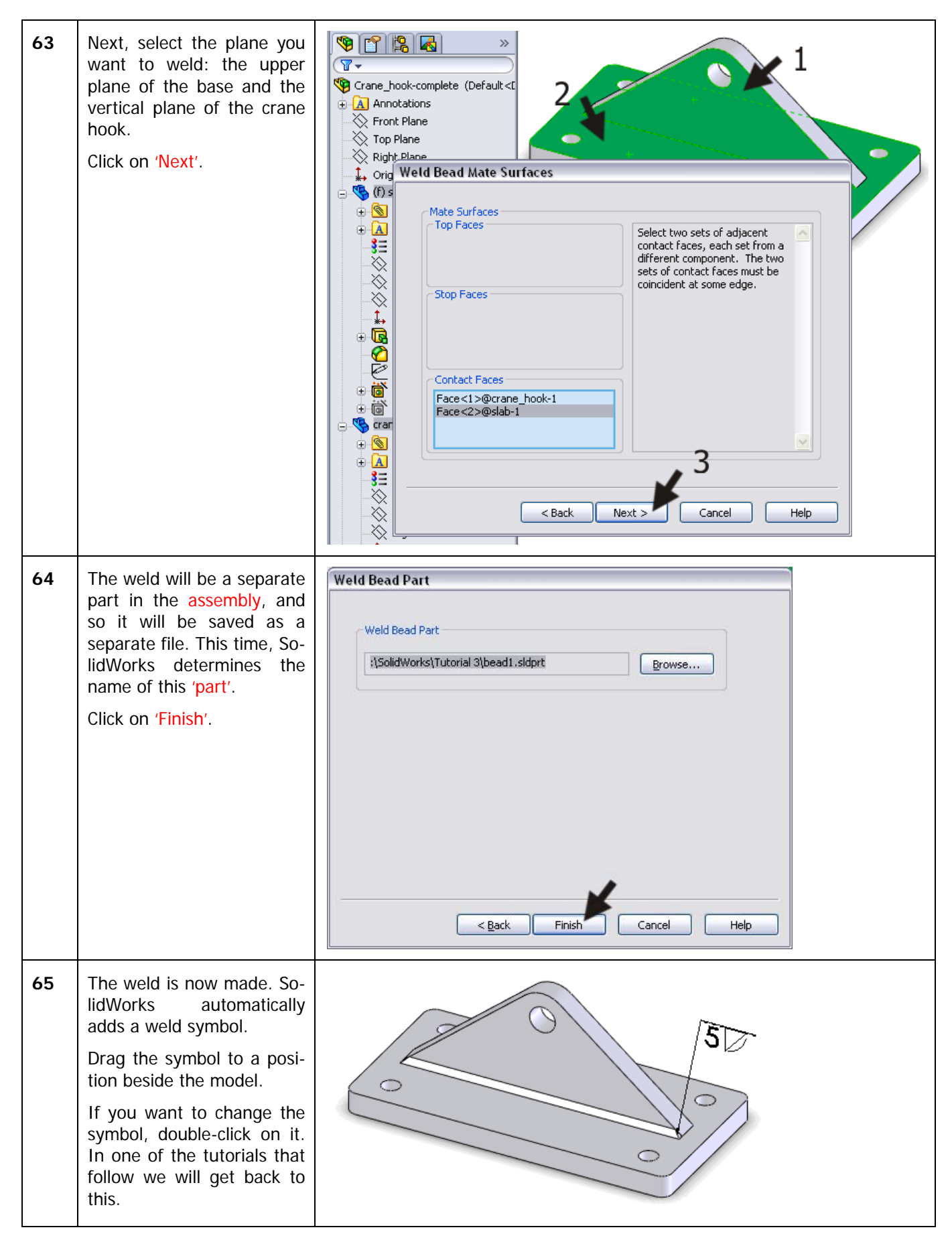

|    | 1                                                                                                    |                                                                                                    |
|----|----------------------------------------------------------------------------------------------------|----------------------------------------------------------------------------------------------------|
| 66 | Repeat steps 60 to 65 to<br>make a weld at the other<br>side of the crane hook.                                                        | 500050                                                                                                    |
| 67 | Save the assembly.                                                                                                    |                                                                                                    |
| 68 | We are going to use the<br>last assembly in the main<br>assembly.<br>Click on 'Make Assembly<br>from Part/Assembly' in the<br>toolbar. | SolidWorks Parking from Part/Assembly<br>Insert<br>Components<br>Make Drawing from Part/Assembly<br>Make Drawing from Part/Assembly<br>Make Assembly from Part/Assembly<br>Make Assembly from Part/Assembly<br>Make Assembly<br>Assemble<br>Components<br>Components<br>Make Drawing from Part/Assembly<br>Make Assembly<br>Make Assembly<br>M |
| 69 | A new assembly appears in<br>which the last assembly is<br>added automatically.<br>Click on OK.                                        | Part/Assembly to Insert   Open documents:   Crane_hook   Crane_hook-complete                                                                                                    |
| 70 | Click on 'Insert Compo-<br>nents' in the CommandMa-<br>nager.                                                                          | Solid Works       •       •       •       •       •       •       •       •       •       •       •       •       •       •       •       •       •       •       •       •       •       •       •       •       •       •       •       •       •       •       •       •       •       •       •       •       •       •       •       •       •       •       •       •       •       •       •       •       •       •       •       •       •       •       •       •       •       •       •       •       •       •       •       •       •       •       •       •       •       •       •       •       •       •       •       •       •       •       •       •       •       •       •       •       •       •       •       •       •       •       •       •       •       •       •       •       •       •       •       •       •       •       •       •       •       •       •       •       •       •       •       •       •       •       •       •       • <td< th=""></td<>                                                                                                    |

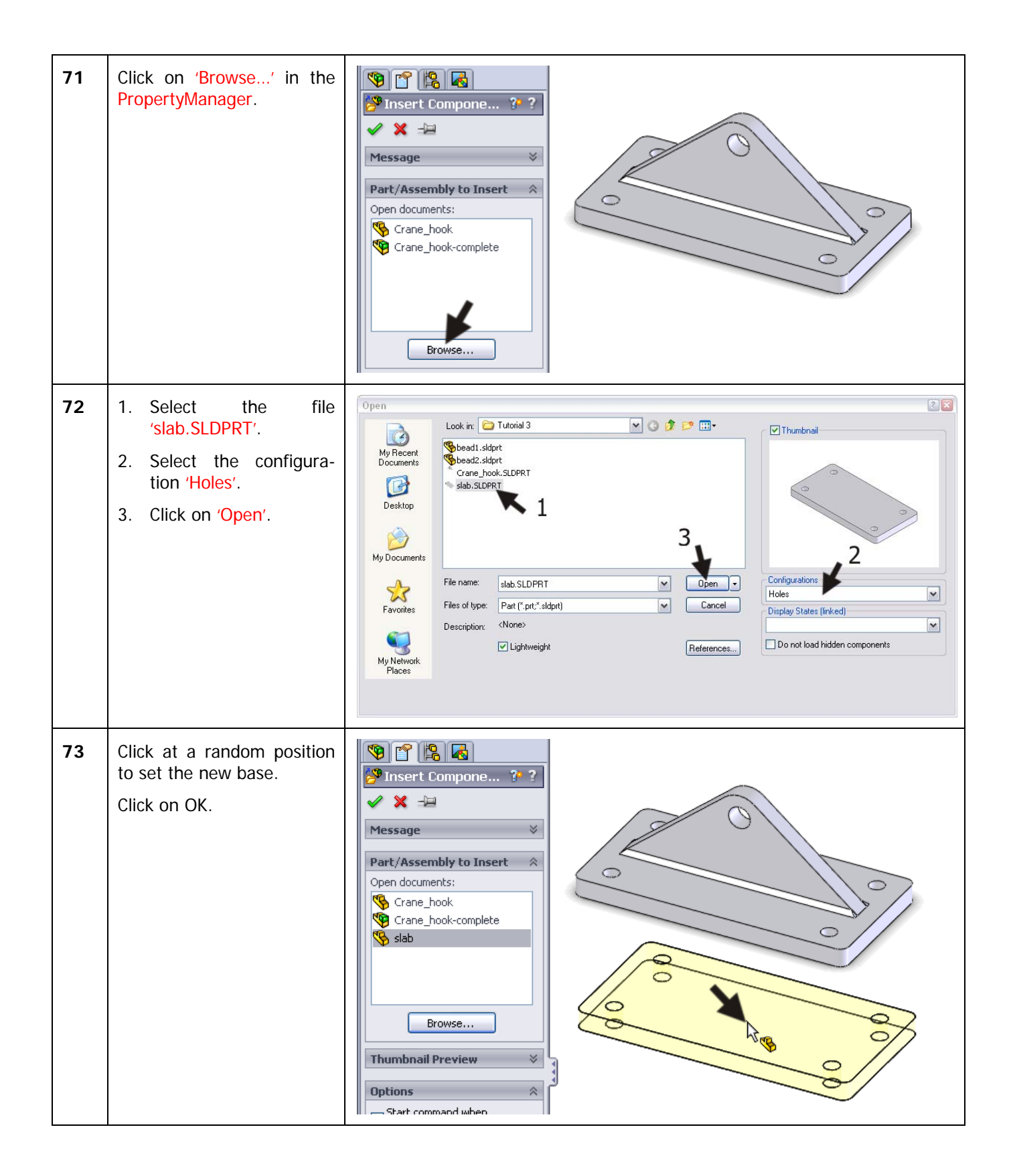

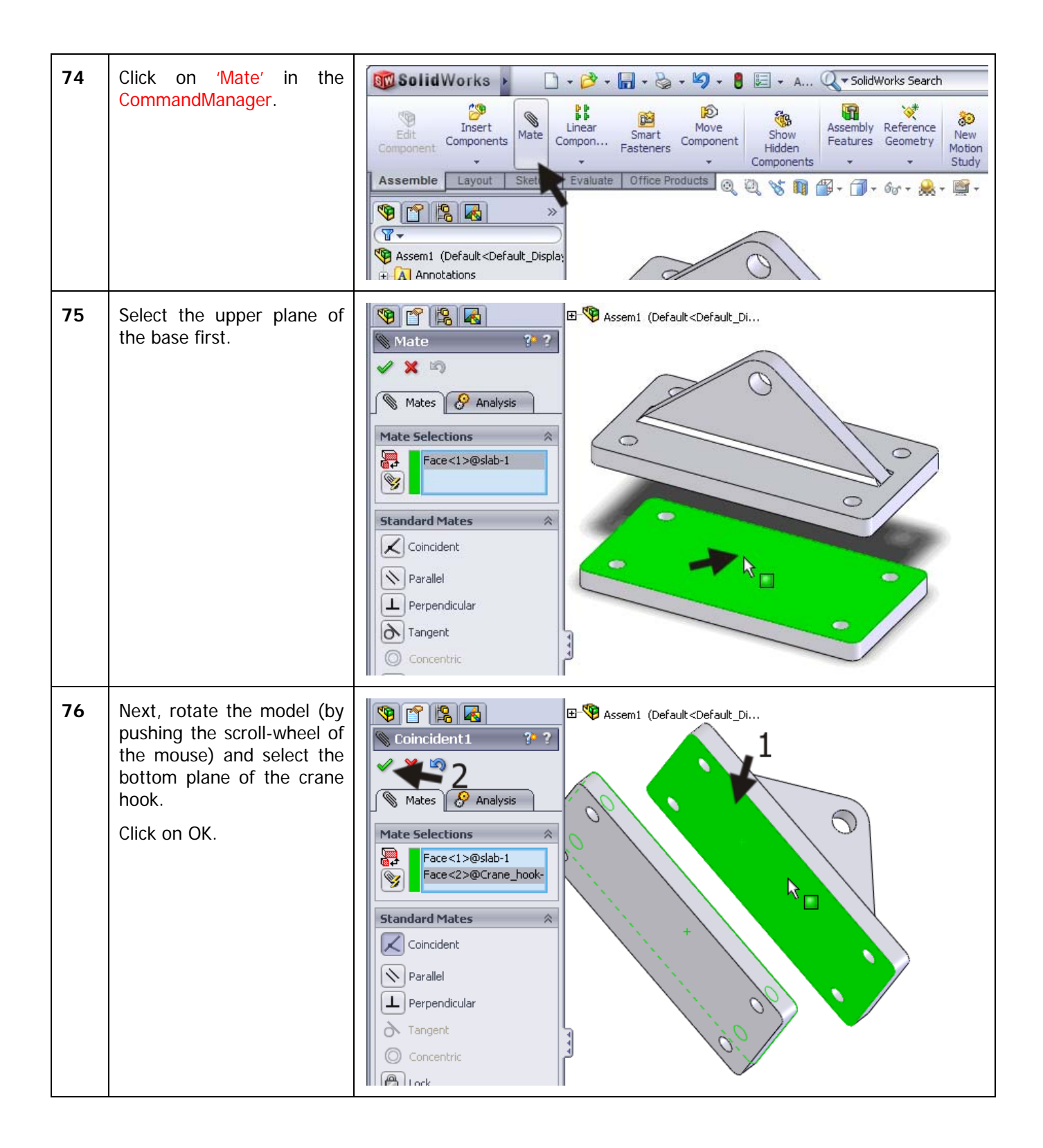

| 77 | To make the next mate,<br>you select the long sides of<br>both parts and click on OK.                                                                                                    | Assem1 (Default <default _di<br="">Coincident2<br/>Mates<br/>Analysis<br/>Pace &lt;3&gt;@Stabe1<br/>Face &lt;3&gt;@Crane_hook<br/>Standard Mates<br/>Parallel<br/>Perpendicular</default>                                                                                                    |
|----|----------------------------------------------------------------------------------------------------|----------------------------------------------------------------------------------------------------|
| 78 | To make the final mate,<br>you select the short sides<br>of both parts and click on<br>OK.<br>Click on OK again to end<br>the Mate command                                                                                                    | Coincident3   Coincident3   Coincident3   Analysis   Analysis   Face<1>@Crane_hook-   Face<1>@slab-1     Standard Mates   Coincident                                                                                                    |
| 79 | In the same way, add<br>three more similar parts<br>with holes to the assembly.<br>The last part must be a<br>plate with tapped holes. So<br>do exactly the same thing<br>again, only now you select<br>the configuration 'Taps'<br>when adding this part. | Image: Stable Stable Stabl |
| 80 | Save the assembly as 'Block_magnet.SLDASM'.                                                                                                    |                                                                                                    |

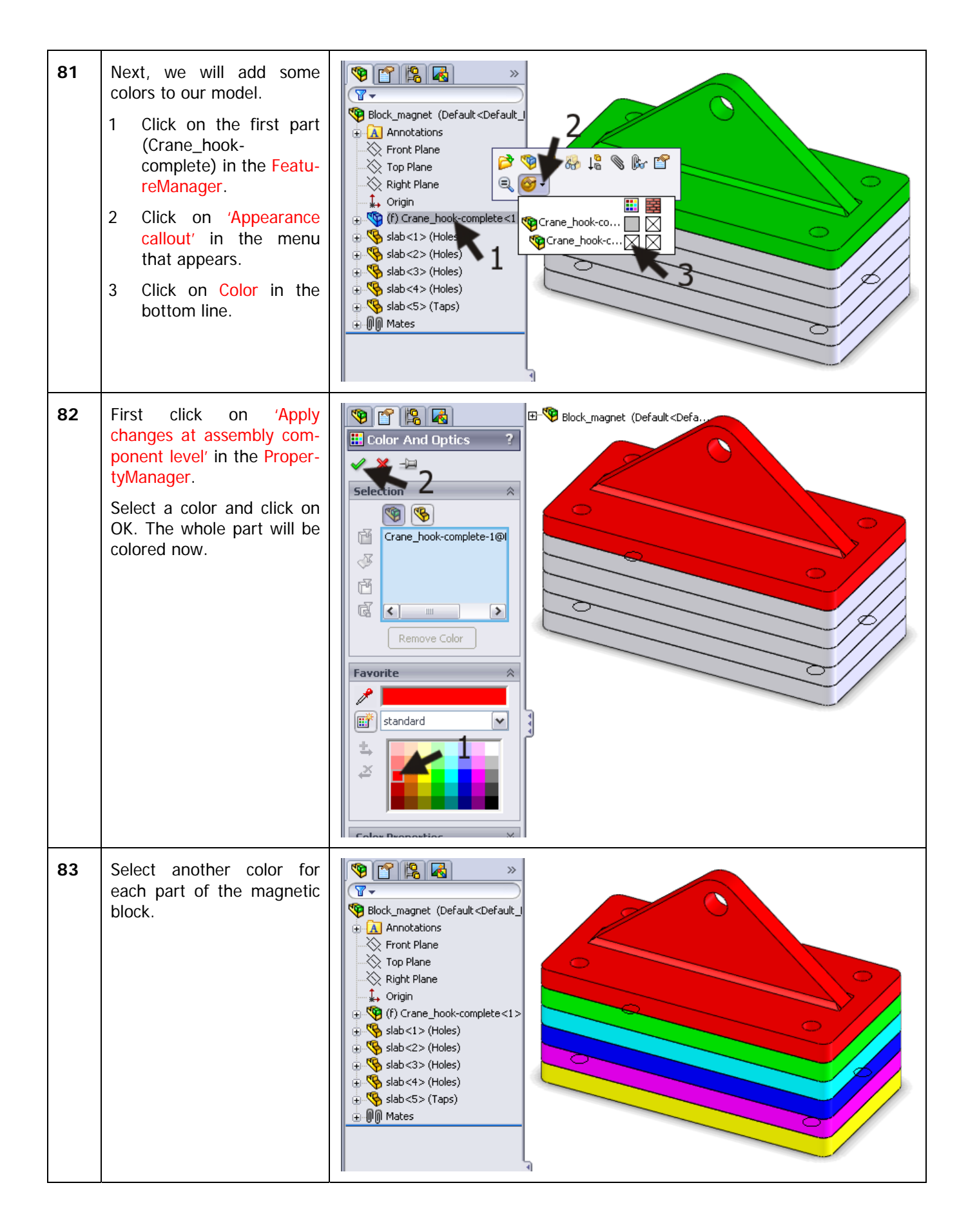

| 84 | We will now add some<br>washers and bolts. We will<br>use a tool in SolidWorks<br>that is called Toolbox. Be-<br>fore you can use this, you<br>must first check if Toolbox<br>is already installed AND ac-<br>tivated on you computer.<br>Click on 'Add-Ins' in the<br>CommandManager. | SolidWorks > + + + + + + + + + + + + + + + + + +                                                                                                    |
|----|----------------------------------------------------------------------------------------------------|----------------------------------------------------------------------------------------------------|
| 85 | Be sure that the options<br>'SolidWorks Toolbox' and<br>'SolidWorks Toolbox<br>Browser' are both selected<br>with a 'check' symbol.<br>If these options are not<br>visible or available, read<br>the next tip.                                                                         | Add-Ins       Image: Construct of the second second s |
|    | Tip!                                                                                                    | It may be that you are using a version of SolidWorks in which Toolbox is<br>not available. In that case you cannot finish this tutorial.<br>If you still want to finish your model, you can download these parts (i.e.,<br>bolts and washers) from <u>www.solidworks.nl</u> . You do not use Toolbox to do<br>this but put the bolts and washers in the <u>assembly</u> like you would with any<br>other part.                                                                                                    |
|    | Tip!                                                                                                    | By 'checking' the two options in step 85 (SolidWorks Toolbox and Solid-<br>Works Toolbox Browser) these tools will be loaded automatically every time<br>SolidWorks starts up. So you do not have to activate the Toolbox again.                                                                                                    |

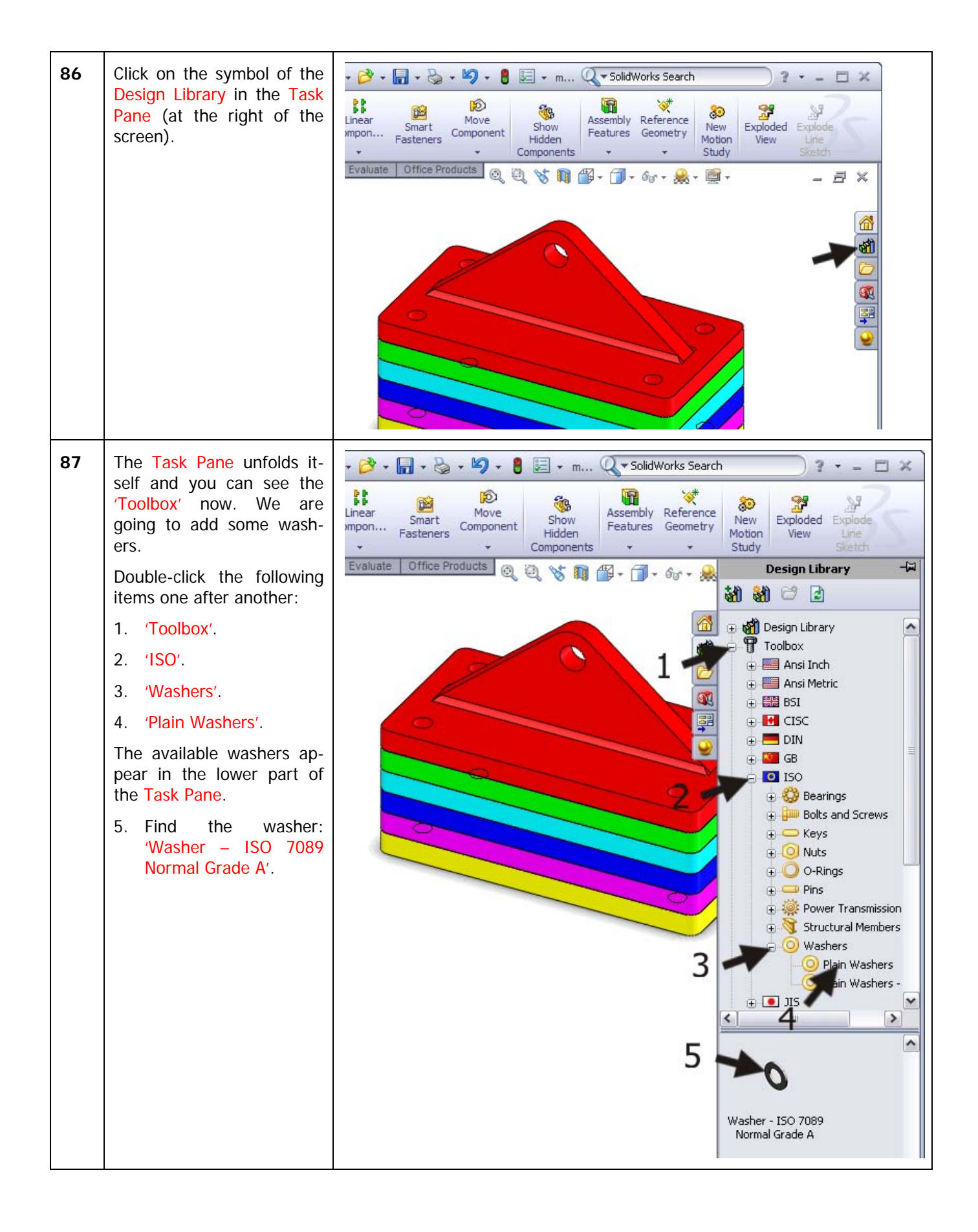

| 88 | Next, drag this washer<br>form the Task Pane to your<br>model with the left mouse<br>button. As soon as the<br>washer is above one of the<br>holes, it will find its way to<br>the right position. At that<br>moment, release the<br>mouse button.<br>The washer may appear<br>too small or too big, but<br>this does not matter at this<br>point. | The second second secon |
|----|----------------------------------------------------------------------------------------------------|----------------------------------------------------------------------------------------------------|
| 89 | Change the setting of the<br>washer to 'M16' in the Pro-<br>pertyManager, and click on<br>OK.                                                                                                    | Washer - ISD 7089 N ?   Washer - ISD 7089 N ?   Farties 2   Properties   Size:   M16   Inside Uniter:   17   Outside Diameta   30   Thickness:   31   Configuration Name:   Washer ISO 7089 - 16   Comment:                                                                                                    |
| 90 | The ring is now attached to<br>your mouse and you can<br>put it on the other holes.<br>After you have finished<br>placing all the washers,<br>click on Cancel.                                                                                                    | Insert Components   Insert Components                                                                                                    |

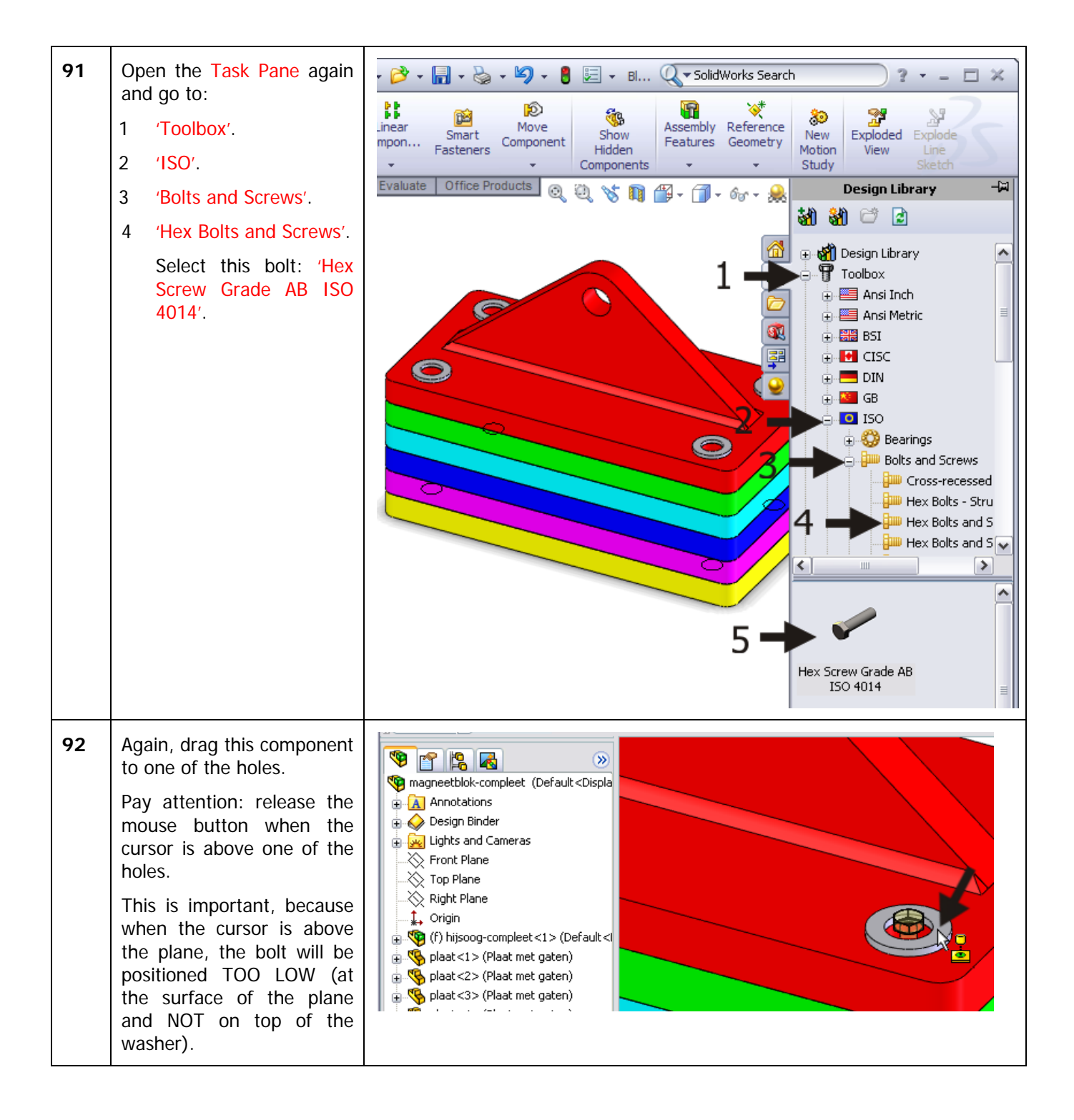

| 93 | <ul> <li>In the PropertyManager<br/>you can set the features of<br/>the bolt.</li> <li>1. 'Size' (diameter) is<br/>'M16'.</li> <li>2. 'Length' of the bolt is<br/>'120mm'.</li> <li>3. 'Thread Length' of the<br/>thread is '38mm'.</li> <li>4. 'Thread Display' (the<br/>thread is displayed as)<br/>is 'Cosmetic'.</li> <li>5. Click on OK.</li> </ul> | Image: Comment:                                                                                                    |
|----|----------------------------------------------------------------------------------------------------|----------------------------------------------------------------------------------------------------|
| 94 | Now the bolt is attached to<br>the cursor, so you can put<br>in the other holes too. Pay<br>attention to click on the<br>washer and NOT in the<br>hole!                                                                                                    | Insert Components          Image: Component of the component of the component. Mates are automatically added if a valid mexists. Press Esc or close the PropertyManager when done.       1 |

| 95 | The magnetic block is<br>ready now. Save the as-<br>sembly.           | Image: Second state of the second state of the second s |
|----|-----------------------------------------------------------------------|----------------------------------------------------------------------------------------------------|
|    | What are the main fea-<br>tures you have learned<br>in this tutorial? | <ul> <li>In this exercise we have executed many new commands.</li> <li>You have created parts from a symmetrical axis.</li> <li>You have use a number of new sketch-tools, like Mirror and Trim.</li> <li>You have used the Hole Wizard to make complicated holes.</li> <li>You have made a welded connection in the assembly.</li> <li>You have colored part</li> <li>You have used standard parts from the Toolbox.</li> <li>You have reached the next level in SolidWorks, and you learned some powerful tools.</li> </ul>                                                                                                    |

### SolidWorks works in education.

One cannot imagine the modern technical world without 3D CAD. Whether your profession is in the mechanical, electrical, or industrial design fields, or in the automotive industry, 3D CAD is THE tool used by designers and engineers today.

SolidWorks is the most widely used 3D CAD design software in Benelux. Thanks to its unique combination of features, its ease-of-use, its wide applicability, and its excellent support. In the software's annual improvements, more and more customer requests are implemented, which leads to an annual increase in functionality, as well as optimization of functions already available in the software.

### **Education**

A great number and wide variety of educational institutions – ranging from technical vocational training schools to universities, including Delft en Twente, among others – have already chosen SolidWorks. Why?

For a **teacher** or **instructor**, SolidWorks provides user-friendly software that pupils and students find easy to learn and use. SolidWorks benefits all training programs, including those designed to solve problems as well as those designed to achieve competence. Tutorials are available for every level of training, beginning with a series of tutorials for technical vocational education that leads students through the software step-by-step. At higher levels involving complex design and engineering, such as double curved planes, more advanced tutorials are available. All tutorials are in English and free to download at www.solidworks.com.

For a scholar or a student, learning to work with SolidWorks is fun and edifying. By using SolidWorks, design technique becomes more and more visible and tangible, resulting in a more enjoyable and realistic way of working on an assignment. Even better, every scholar or student knows that job opportunities increase with SolidWorks because they have proficiency in the most widely used 3D CAD software in the Benelux on their resume. For example: at www.cadjobs.nl you will find a great number of available jobs and internships that require Solid-Works. These opportunities increase motivation to learn how to use SolidWorks.

To make the use of SolidWorks even easier, a Student Kit is available. If the school uses SolidWorks, every scholar or student can get a **free download** of the Student Kit. It is a complete version of Solid-Works, which is only allowed to be used for educati-

SolidWorks voor VMBO en MBO Tutorial 3: magnetic Block onal purposes. The data you need to download the Student Kit is available through your teacher or instructor.

The choice to work with SolidWorks is an important issue for *ICT departments* because they can postpone new hardware installation due to the fact that SolidWorks carries relatively low hardware demands. The installation and management of SolidWorks on a network is very simple, particularly with a network licenses. And if a problem does arise, access to a qualified helpdesk will help you to get back on the right track.

### Certification

When you have sufficiently learned SolidWorks, you can obtain certification by taking the Certified Solid-Works Associate (CSWA) exam. By passing this test, you will receive a certificate that attests to your proficiency with SolidWorks. This can be very useful when applying for a job or internship. After completing this series of tutorials for VMBO and MBO, you will know enough to take the CSWA exam.

### **Finally**

SolidWorks has committed itself to serving the needs of educational institutions and schools both now and in the future. By supporting teachers, making tutorials available, updating the software annually to the latest commercial version, and by supplying the Student Kit, SolidWorks continues its commitment to serve the educational community. The choice of Solid-Works is an investment in the future of education and ensures ongoing support and a strong foundation for scholars and students who want to have the best opportunities after their technical training.

### Contact

If you still have questions about SolidWorks, please contact your local reseller.

You will find more information about SolidWorks at our website: <u>http://www.solidworks.com</u>

SolidWorks Europe 53, Avenue de l'Europe 13090 AIX-EN-PROVENCE FRANCE Tel.: +33(0)4 13 10 80 20 Email: edueurope@solidworks.com